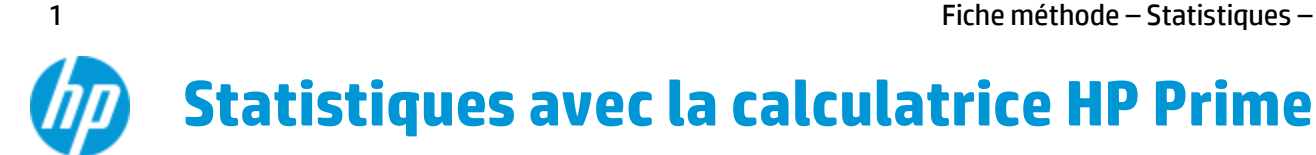

L'application Stats 1Var vous donne tous les outils dont vous avez besoin pour l'étude des séries à un caractère (calculs de moyenne, écart-type, médiane, ..., et histogramme "boîte à moustache"). Pour étudier une série statistique sur la calculatrice HP Prime, appuyez sur l'icône « Stats» (1Var pour les séries à une variable et 2Var pour celles à deux variables) depuis la touche H. Entrez les valeurs dans les colonnes D1, D2, ...

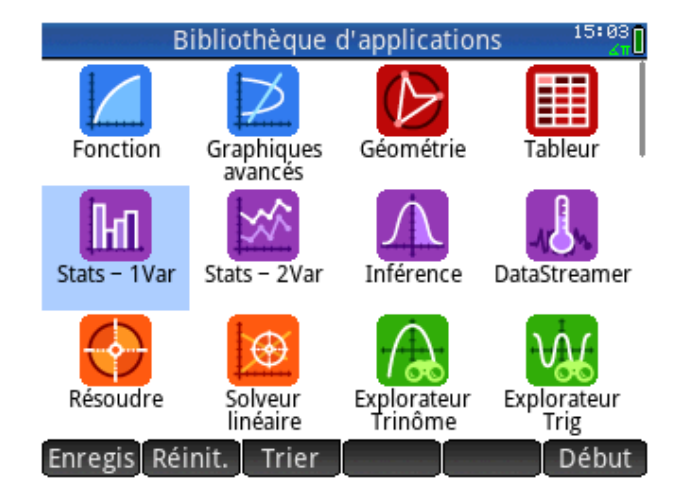

|            | Sta | ts – 1Var Vu | e numéi | rique | 15:04 |
|------------|-----|--------------|---------|-------|-------|
|            | D1  | D2           | D3      |       | D4    |
| 1          | 1   |              |         |       |       |
| 2          | 4   |              |         |       |       |
| 3          | 5   |              |         |       |       |
| 4          | 3   | ]            |         |       |       |
| 5          | 1   |              |         |       |       |
| б          | 5   |              |         |       |       |
| 7          | 6   |              |         |       |       |
| 8          | 2   |              |         |       |       |
| 9          | 1   |              |         |       |       |
| 10         | 5   |              |         |       |       |
| 3          |     |              |         |       |       |
| Editer ins |     | Trier        | Taille  | Exec  | Stats |

Appuyez sur l'onglet Stats en bas à droite pour obtenir le résumé statistique de la série. La variable n renvoie l'effectif total, Q1 et Q3 les quartiles, Med la médiane,  $\bar{x}$  la moyenne, etc... Pour obtenir un diagramme de la série statisitique. appuyez sur la touche P. On peut zoomer avec les touches + et w.

|                 | S          | tats   | 15:08    |
|-----------------|------------|--------|----------|
| Х               | H1         |        |          |
| n               | 10         |        |          |
| Min             | 1          |        |          |
| Q1              | 1          |        |          |
| Med             | 3.5        |        |          |
| Q3              | 5          |        |          |
| Max             | 6          |        |          |
| ΣΧ              | 33         |        |          |
| ΣX <sup>2</sup> | 143        |        |          |
| x               | 3.3        |        |          |
| sX              | 1.94650684 |        |          |
| 33              |            |        |          |
|                 |            | Taille | olon. OK |

Pour changer le type de diagramme, appuyez sur la touche Y et déroulez le menu « Tracé ». Sélectionnez alors le type de tracé. On peut également choisir la couleur de chaque diagramme.

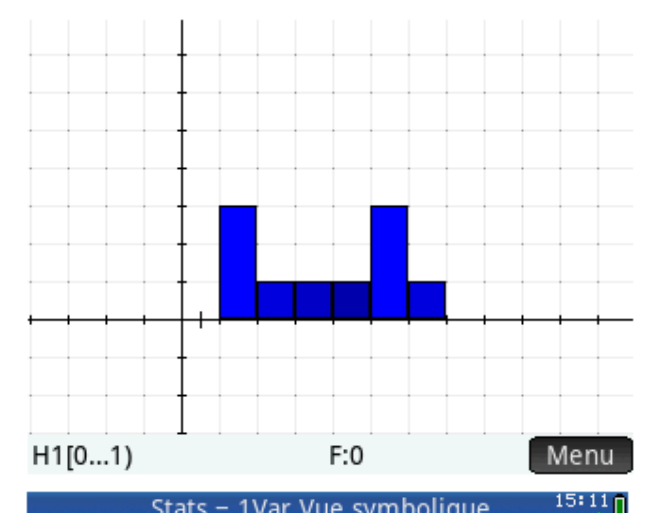

| 50                       | Stats Trai rac Symbolique An |  |  |  |  |  |
|--------------------------|------------------------------|--|--|--|--|--|
| √ H1: D1 √ Histogramme   |                              |  |  |  |  |  |
| Tracé1 :                 | Boîte à moustaches           |  |  |  |  |  |
| H2:                      | Loi Normale                  |  |  |  |  |  |
| Tracé2 :                 | Ligne                        |  |  |  |  |  |
|                          | Graphique en barres          |  |  |  |  |  |
| H3:                      | Diagramme de Pareto          |  |  |  |  |  |
| Tracé3 : Histogramme     |                              |  |  |  |  |  |
| H4:                      |                              |  |  |  |  |  |
| Choisir le type de tracé |                              |  |  |  |  |  |
| Editer 🗸 🛛 Affiche Eval  |                              |  |  |  |  |  |

Statistiques sur HP Prime Version Mai 2015